# ① アプリをダウンロードして起動

iOSの方はApp Store、Androidの方はGoogle Play からアプリを検索、ダウンロードしてください。

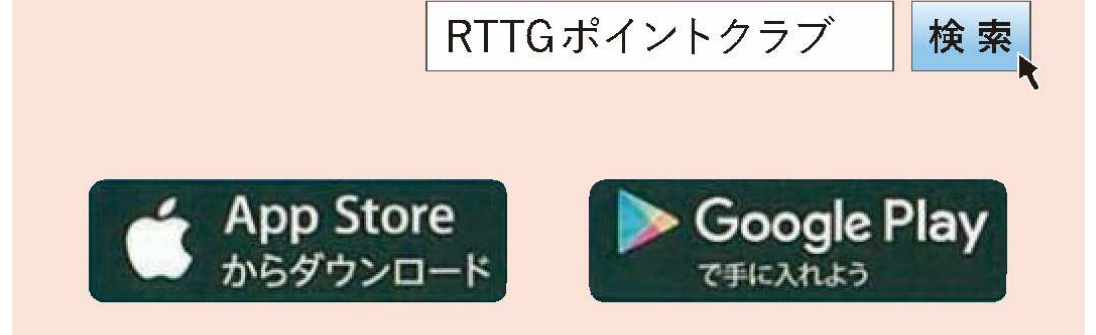

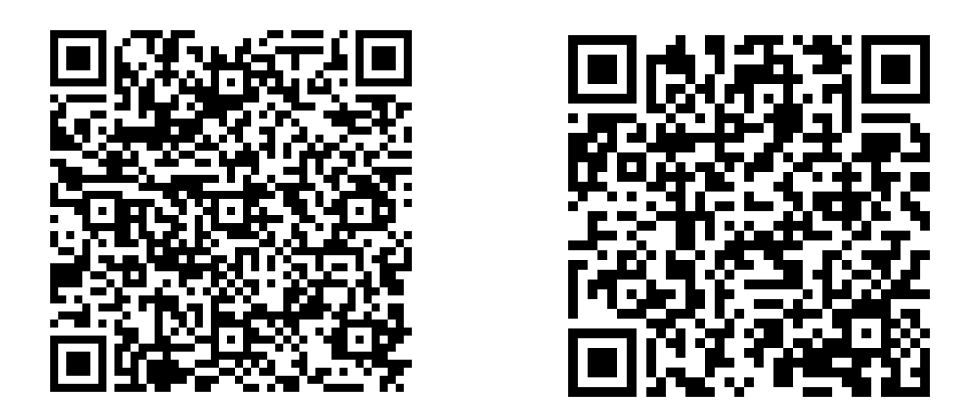

※ご利用可能な iPhone のバージョンは iOS9以上、
 Android <sup>™</sup>のバージョンは Android <sup>™</sup>6以上です (2019年1月現在)。
 ※ iPhone は米国および他の国々で登録された Apple Inc.の商標です。
 ※ App Stoere は Apple Inc.のサービスマークです。
 Android、Google Play は Google Inc.の商標または登録商標です。

## ② 利用規約に同意

「規約に同意する」に チェックをしたうえで、 「規約に同意してはじ める」をタップしてくだ さい。

#### ポイント会員規約 X RTTGポイントクラブ利用規約 第一章 (一般条項) 第1条(目的) RTTGポイントクラブ利用規約(第一章及) び第二章により構成され、以下、総称して「本規 約」といいます。)は、リゾートトラスト株式会社 及びアール・エフ・エス株式会社(以下、両者を合 わせて「当社」といいます。)が共同で運営するR TTGポイントクラブ(以下、「本ポイントクラ ブレといいます。)に関する基本的な事項を定めま す。 2.本ポイントクラブでは、本ポイントクラブ参加 法人(対象となる法人は本ポイントクラブの会員用 WEBサイト(https://point.rttg.jp)(以下、「本 会員用サイト」といいます。)に掲載していま す。)の商品購入・サービス利用に応じて、RTT Gポイント(以下、「ポイント」といいます。)が 規約に同意する ポイントサービスを利用する 規約に同意してはじめる

※注 「規約に同意する」に チェックを入れないと次 へ進めません。

# ③ ポイント会員登録をはじめる(ログイン画面)

「ポイント会員登録」を タップしてください。

| 🗇 🗭 💭 76% 🛄 12:37                                 |  |  |
|---------------------------------------------------|--|--|
|                                                   |  |  |
| メールアドレスまたは<br>ポイント会員ID<br>半角英数記号                  |  |  |
| パスワード 半角英数字                                       |  |  |
| ✓ 次回以降自動的にログインする                                  |  |  |
|                                                   |  |  |
| ログイン                                              |  |  |
| パスワードをお忘れですか?                                     |  |  |
| ポイント会員登録がお済みでないお客様                                |  |  |
| ① ポイント会員登録をしない場合、<br>ポイントの利用はできません。<br>ぜひご登録ください! |  |  |
| ポイント会員登録                                          |  |  |
| ポイント会員登録せずにはじめる                                   |  |  |

④ ポイント会員情報の登録 I

お名前
フリガナ
・生年月日

を入力して、「次へ」を タップしてください。

| ポイント会員情報の登録            |
|------------------------|
| お名前必須                  |
| 姓 全角 名 全角              |
| フリカナ 必須                |
| セイ 全角 メイ 全角            |
| 生年月日必須                 |
| 1960 🗸 年 01 🗸 月 01 🗸 日 |
| 次へ                     |

※注お名前は全角で入力、フリガナは全角で入力、生年月日は選択してください。

⑤ ポイント会員情報の登録Ⅱ

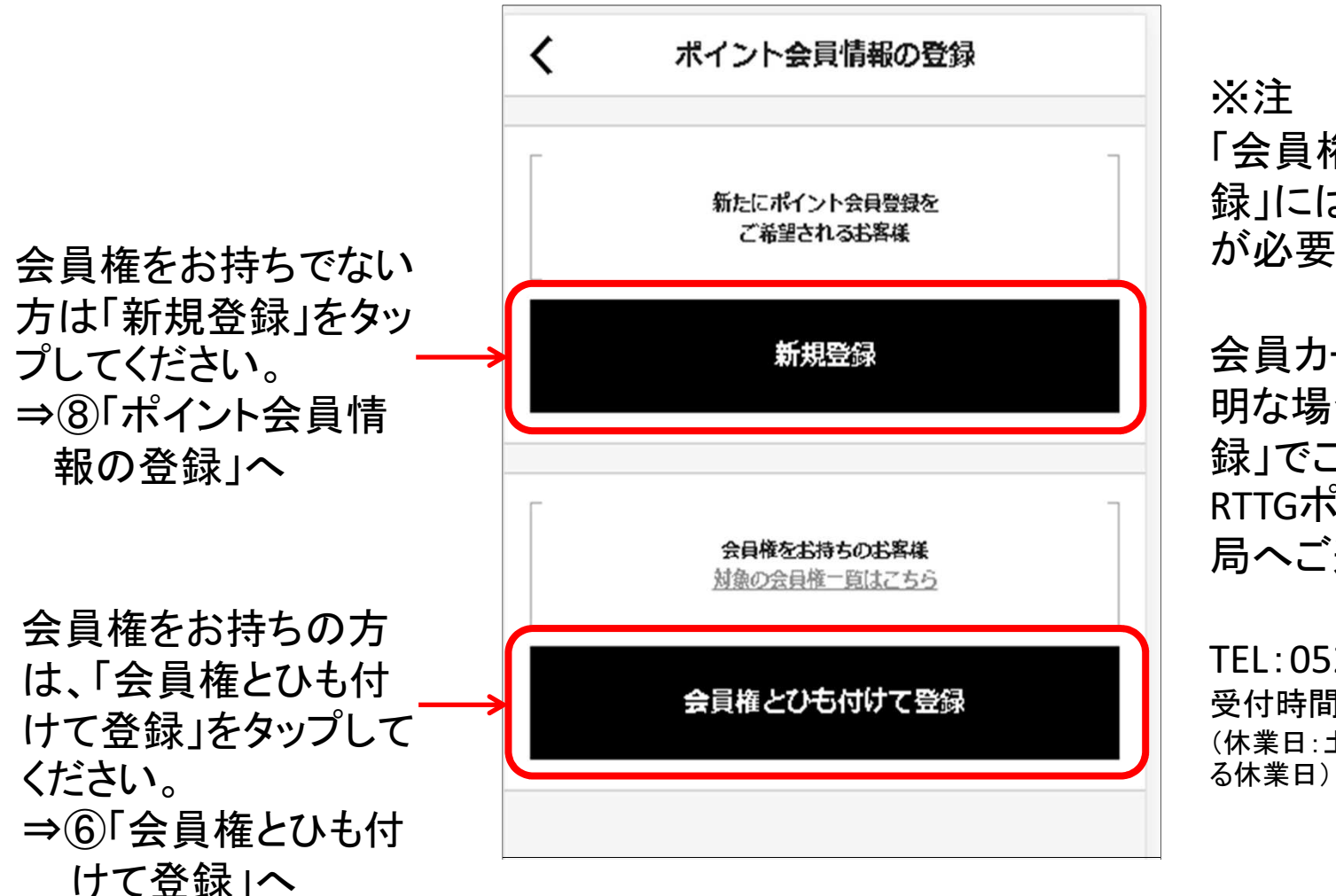

※注 「会員権とひも付けて登 録」には会員カード番号 が必要となります。

会員カード番号がご不 明な場合は、「新規登 録」でご登録いただき、 RTTGポイントクラブ事務 局へご連絡ください。

TEL:052-300-8666 受付時間:10:00~17:00 (休業日:土・日・祝日、弊社が定め る休業日) ⑥ ポイント会員情報の登録 [[会員権とひも付けて登録]

お持ちの会員カード番号 を入力してください。

- 1. まず会員カード番号 の最初のアルファ ベットを選択してくだ さい。
- 次に半角英数字で
   会員カード番号を入
   カしてください。

|                                      | 会員番号の入力                                                                                 |
|--------------------------------------|-----------------------------------------------------------------------------------------|
| お手持ちの会<br>※会員権の補<br>※会員カード<br>に入力して予 | に負カード番号のいずれか1種のみを入力してください<br>(類によっては全てのスペースは使いません<br> 再発行等で最後に「-1」等かついている場合、貨幣せず<br> さい |
| 会員番号を                                | を入力                                                                                     |
| TBC                                  | ~                                                                                       |
| 75                                   | - 01 - 188                                                                              |
| d<br>Le                              | soritrusi<br>VYOWNER CARD                                                               |
|                                      | <u>786</u>                                                                              |
|                                      | ASHIYA<br>BAYCOURT CLUB<br>HOTEL & SPARESORT                                            |
|                                      | <text></text>                                                                           |
|                                      |                                                                                         |

※注 会員カード番号のご入力は、 半角英数字だけでご入力く ださい。 スペースやー(ハイフン)は 入力しないでください。

枠は5つありますが、枠に関 係なく左詰めで入力してくだ さい。 各枠の入力可能桁数は、 2桁・2桁・6桁・6桁・2桁です。

グループゴルフ場の会員権 をお持ちの方は、アルファ ベットではなく、ゴルフ場名 を選択してください。その下 の枠は空欄で構いません。

## ⑦ ポイント会員情報の登録Ⅳ「ひも付ける会員権を選択」

|                               | く 会員番号の入力                                         |
|-------------------------------|---------------------------------------------------|
|                               | ポイント会員情報とひも付ける会員権を選択してください                        |
| 他にも会員権をお持<br>ちの場合は、他の会        | □ 東京ベイコート倶楽部<br>(FBC7501189001)                   |
| 員権も表示されます<br>ので、追加でひも付        | □ ハイメディック・ミッドタウン<br>(HMC264704312)                |
| ける会員権を選択し<br>て、チェックを入れてく      | □ エクシブ箱根離宮<br>(XIV6511721811)                     |
| たさい。                          | <ul> <li>エクシブ湯河原離宮<br/>(XIV6571610815)</li> </ul> |
|                               | □ お持ちの会員権がリストに見当たらない場合に入力してください                   |
|                               | 会員番号を入力                                           |
|                               | TBC 🗸                                             |
|                               | 75 - 01 - 188                                     |
| 会員権を選択されまし<br>たら、「次へ」をタップし ―― | 次へ                                                |
| しくころで、                        |                                                   |

※注 ひも付けたくない会員権 がありましたら、チェック を入れないでください。

サンメンバーズの会員 権の場合、 [cl(SECOOOO)]ような表示になりますが、 会員権のひも付けはさ れますので、選択して 「次へ」をタップしてくださ い。

## ⑧ ポイント会員情報の登録 V「ポイント会員情報の登録」

ポイント会員情報をご 登録ください。 赤字で必須と記載の ある項目は必ずご入 力ください。

- ・性別
- ・メールアドレス
- ・パスワード
- ・秘密の質問
- ・秘密の回答
- ・ご住所(都道府県)
   ・登録施設

#### が必須項目です。

必須項目を全て入力 したら、「次へ」をタッ プしてください。

| 性別必須                                               | •/%                |
|----------------------------------------------------|--------------------|
| ○ 男性 ○ 女性 ○ その他                                    | ·秘                 |
| 固定電話番号                                             | カク                 |
| 半角数字         ー         半角数字         ー         半角数字 | 英                  |
| 携带電話番号                                             | 秘密の回答必             |
| 半角数字 - 半角数字 - 半角数字                                 | 全角、当               |
| メールアドレス <b>必須</b>                                  | ご住所 必須             |
| 半角英数記号                                             | ポイント商品3            |
| 確認用メールアドレス                                         | 都道府                |
| 半角英数記号                                             | メールマガジン<br>最新のおすす& |
| パスワード 必須                                           | □ ×                |
| 半角英数記号                                             | 登録施設 必須            |
| 秘密の質問 必須                                           | 登録施                |

・//エー メールアドレスは、半角英数記号です。 ・パスワードは半角英数字で、6桁から 14桁で入力してください。 ・秘密の回答は、全角の漢字・ひらがな・ カタカナ・アルファベットまたは半角の 英数字です(スペース・記号は入力不可)。

| 全角、半角英数字                |         |   |
|-------------------------|---------|---|
| ご住所                     |         |   |
| ポイント商品交換時の送付先住所となります。   |         |   |
| 都道府県を選択                 |         | ` |
| メールマガジン設定               |         |   |
| 最新のおすすめイベントやお得なキャンペーン情報 | 等が届きます! |   |
| □ メールマガジンを受け取る          | 形式      | ~ |
| 登録施設 必須                 |         |   |
| 登録施設を選択                 |         | ~ |
|                         |         | _ |

※注2
・メールマガジンを 受け取るにチェッ クを入れた場合は、 必ず右側の形式 で「テキスト(文字 だけ)」か「HTML (画像付)」を選択 してください。

## ⑨ ポイント会員情報の確認

入力したポイント会員 情報が表示されます。 間違いがないか確認 していただき、「ポイン ト会員登録する」を タップしてください。

| <       | ポイント会員情報の確認            |
|---------|------------------------|
| 基本情報    |                        |
| お名前     | リゾート 太郎 (フルゴオリ ヤスマサ)   |
| 性別      | 男性                     |
| 生年月日    | 1946年11月28日            |
| ご連絡先情報  |                        |
| 固定電話番号  |                        |
| 携蒂電話番号  | 090-1234-5678          |
| メールアドレス | junki.sano@rt-group.jp |
| 認証情報    |                        |
| パスワード   |                        |
| 秘密の質問   | 好きな映画                  |
| 秘密の回答   | ランボー                   |

| ご住所                              |            |  |
|----------------------------------|------------|--|
| ご住所                              | 愛知県        |  |
| サービス設定                           |            |  |
| メールマガジン                          | 受け取る(テキスト) |  |
| ポイントサービス                         | 利用する       |  |
| 登録施設                             |            |  |
| エクシブ湯河原離宮                        |            |  |
|                                  |            |  |
| 会員権                              |            |  |
| 東京ベイコート倶楽部<br>(TBC7501189001)    |            |  |
| 八イメディック・ミッドタウン<br>(HMC264704312) |            |  |
| ECታイトID                          |            |  |
| ポイント会員登録する                       |            |  |
|                                  |            |  |

## 11 ポイント会員登録の完了

これでポイント会員の 登録が完了しました。

「ログイン画面へ」を タップするとログイン 画面になりますので、 ご登録されたメール アドレスとパスワード をご入力してログイン してください。

#### ポイント会員登録が完了しました。

メールアドレスとパスワードで ログインの上ご利用ください。

ログイン画面へ